# Instrukcja korzystania z nowego sposobu logowania i autoryzacji przelewów za pomocą haseł SMS.

# PIERWSZE LOGOWANIE

1. Wpisujemy identyfikator otrzymany w centrali banku.

| LOGOWANIE                                                                                                    | PL | - |
|----------------------------------------------------------------------------------------------------|----|---|
| Numer Identyfikacyjny KA0J6SIFK                                                                                                    |    |   |
| Pamiętaj o podstawowych zasadach bezpieczeństwa.     Zanim wprowadzisz na stronie swój ldentyfikator użytkownika i Kod Dostępu sprawdź, czy:     adres strony logowania rozpoczyna się od https (oznaczającego bezpieczne połączenie internetowe)     w pasku adresu lub na pasku stanu w dolnej części ekranu przeglądarki widoczna jest zamknięta kłódka     po kliknięciu w kłódkę pojawi się certyfikat wystawiony dla Asseco Poland S.A. przez firmę DigiCert Inc     Pamiętaj: Bank nie wymaga potwierdzenia danych SMS-em lub maliem.     Więcej informacji na temat bezpieczeństwa znajdziesz na stronie: Zasady bezpieczeństwa |    |   |

2. Kod dostępu to hasło, które zostanie/zostało wysłane SMSem.

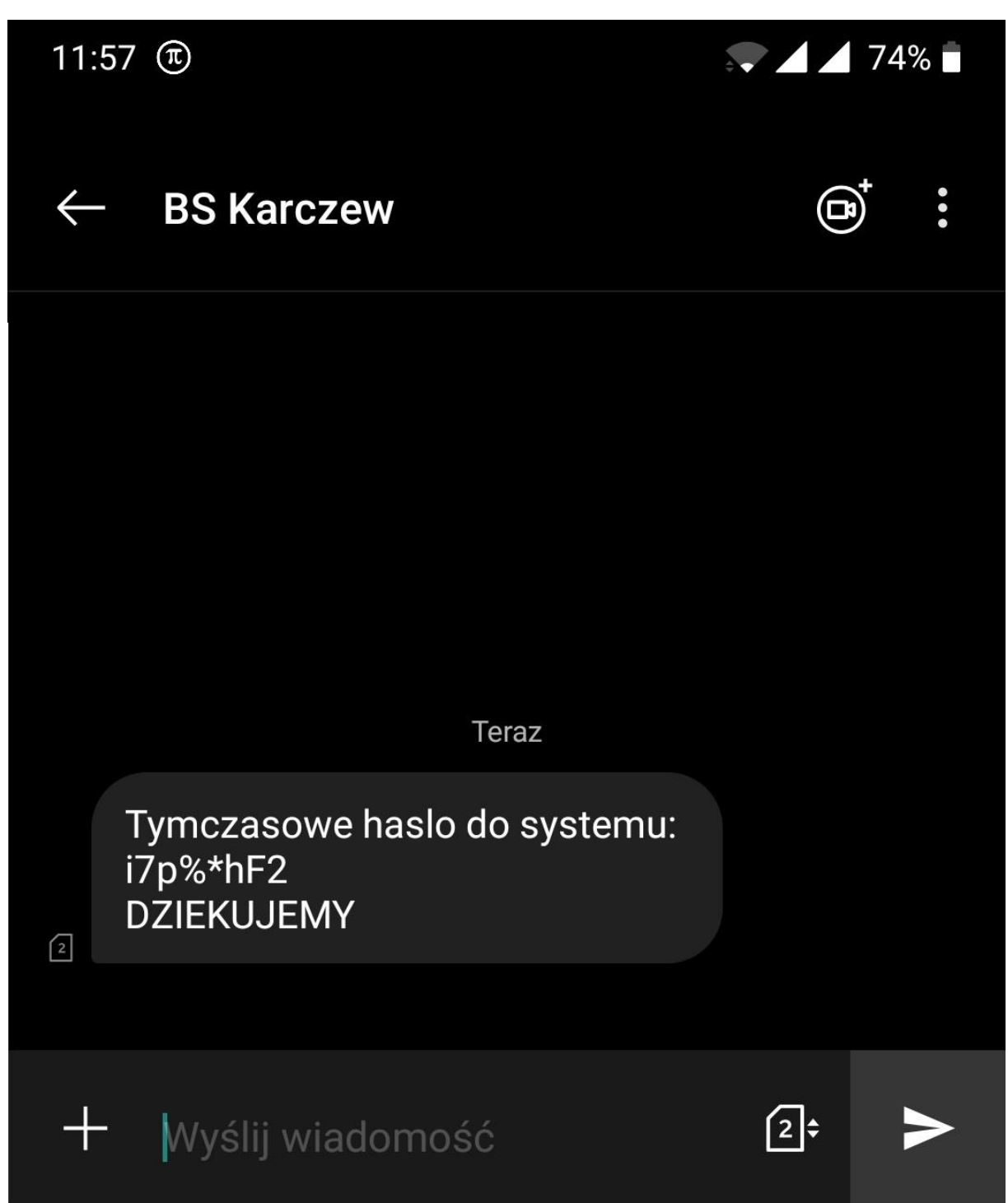

3. Po kliknięciu dalej/zaloguj pokazuje nam się "Kod SMS" wraz z okienkiem.

| ←<br>LOGOWANIE                                                                                                    |
|----------------------------------------------------------------------------------------------------|
| 1       2       3       4       5       6       7       8       9       10       11       12       13       14       15       16       17       18       19       20       21       22       23       24         Kod dostępu       •       •       •       •       •       •       •       •       •       •       •       •       •       •       •       •       •       •       •       •       •       •       •       •       •       •       •       •       •       •       •       •       •       •       •       •       •       •       •       •       •       •       •       •       •       •       •       •       •       •       •       •       •       •       •       •       •       •       •       •       •       •       •       •       •       •       •       •       •       •       •       •       •       •       •       •       •       •       •       •       •       •       •       •       •       •       •       •       •       •       • <td< th=""></td<> |
| Kod SMS Wpisz kod sms                                                                                                    |
| ZALOGUJ                                                                                                    |
| Pamiętaj o podstawowych zasadach bezpieczeństwa.                                                                                                    |
| Zanim wprowadzisz na stronie swój Identyfikator użytkownika i Kod Dostępu sprawdź, czy:                                                                                                    |
| <ul> <li>adres strony logowania rozpoczyna się od https (oznaczającego bezpieczne połączenie internetowe)</li> <li>w pasku adresu lub na pasku stanu w dolnej cześci ekranu przeglądarki widoczna jest zamknieta kłódka</li> </ul>                                                                                                    |
| o po kliknięciu w kłódkę pojawi się certyfikat wystawiony dla Asseco Poland S.A. przez firmę DigiCert Inc                                                                                                    |
| Pamiętaj: Bank nie wymaga potwierdzenia danych SMS-em lub mailem.                                                                                                    |
| Więcej informacji na temat bezpieczeństwa znajdziesz na stronie: Zasady bezpieczeństwa                                                                                                    |

Wpisujemy kod który przyjdzie SMSem. I klikamy zaloguj.

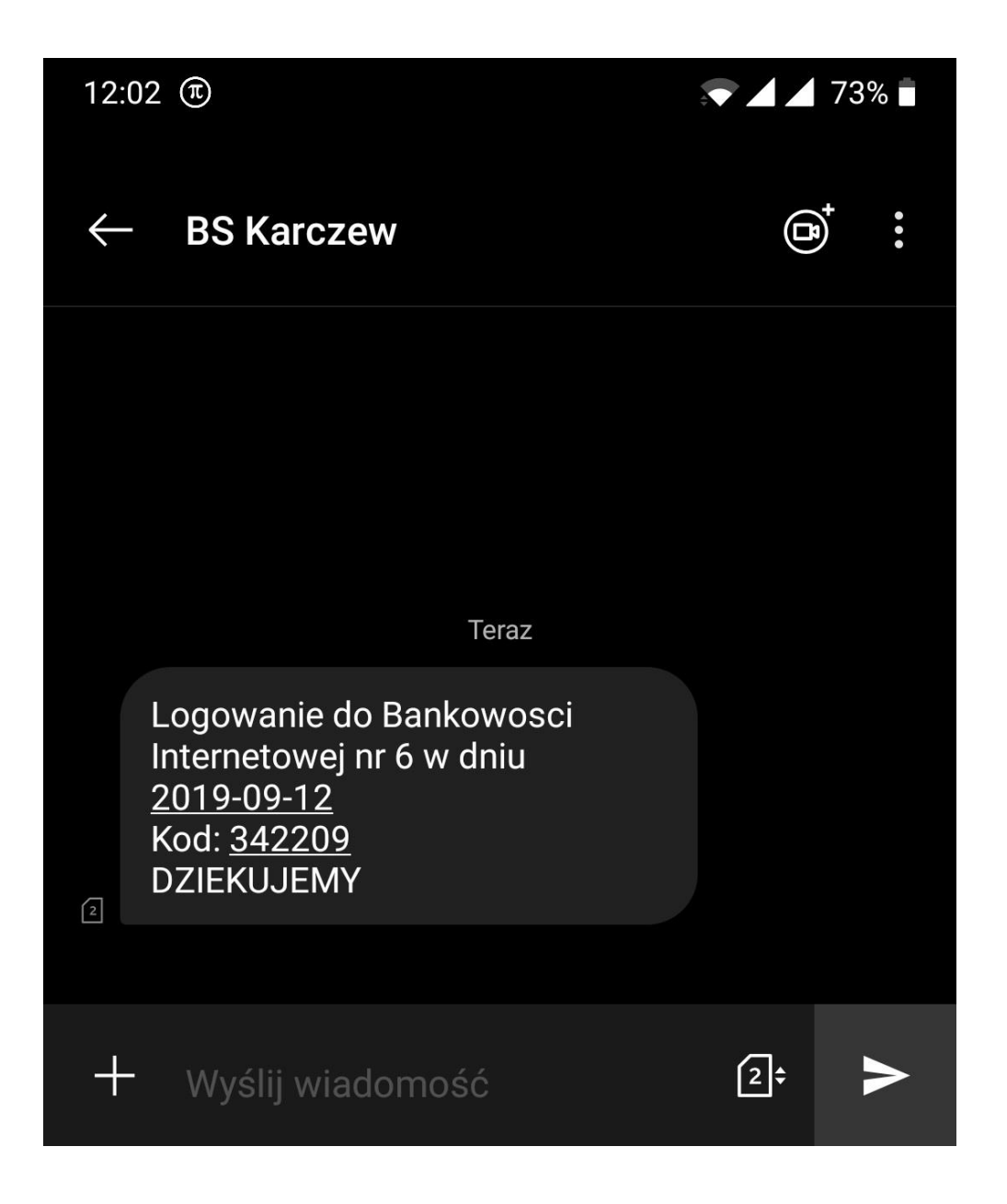

4. Teraz proszeni jesteśmy o ustawienie hasła dostępu. Wymagania hasła są opisane pod przyciskiem "ZAPISZ I ZALOGUJ"

| ←<br>Nowe hasło dostępu |                                                                                                    |
|-------------------------|----------------------------------------------------------------------------------------------------|
|                         | Polityka bezpieczeństwa banku wymaga zmiany hasła.                                                          |
|                         | ldentyfikator KADJ6SIFK<br>užytkownika                                                                      |
| Nor                     | we hasto dostępu Wpisz nowe hasto dostępu                                                                   |
| Por                     | wtórz nowe hasło Wpisz ponownie nowe hasło dostępu                                                          |
|                         | ZAPISZ I ZALOGUJ                                                                                            |
|                         | Definiując swoje nowe hasło dostępu pamiętaj o zachowaniu podstawowych zasad<br>bezpieczeństwa:             |
|                         | o musi składać się z 4-8 znaków                                                                             |
|                         | <ul> <li>musi zawierać przynajmniej jeden znak specjalny</li> </ul>                                         |
|                         | <ul> <li>musi zawierać przynajmniej jedną wielką literę</li> </ul>                                          |
|                         | <ul> <li>musi zawierać przynajmniej jedną małą literę</li> </ul>                                            |
|                         | <ul> <li>musi zawierać przynajmniej jedną cyfrę</li> </ul>                                                  |
|                         | dozwolone znaki: 0123456789abcdefghijkimnopqrstuvwxyzABCDEFGHIJKLMN0PQRSTUVW<br>XYZ(@#\$%%&\_=+{(})\_:*<>/? |

Po ustawieniu hasła zostaniemy wylogowani. Mamy teraz sytuację jak w punkcie 3. Wpisujemy kod z SMSa.

#### KAŻDORAZOWE LOGOWANIE PO WYKONANIU PIERWSZEGO LOGOWANIA

1. Wpisujemy swój identyfikator.

| LOGOWANIE                                                                                                    | PL | - |
|----------------------------------------------------------------------------------------------------|----|---|
| Numer Identyfikacyjny KA0J6SIFK                                                                                                    |    |   |
| Pamiętaj o podstawowych zasadach bezpieczeństwa.<br>Zanim wprowadzisz na stronie swój ldentyfikator użytkownika i Kod Dostępu sprawdź, czy:<br>adres strony logowania rozpoczyna się od https (oznaczającego bezpieczne połączenie internetowe)<br>w pasku adresu lub na pasku stanu w dolnej części ekranu przeglądarki widoczna jest zamknięta kłódka<br>po kliknięciu w kłódkę pojawi się certyfikat wystawiony dla Asseco Poland S.A. przez firmę DigiCert Inc<br>Pamiętaj: Bank nie wymaga potwierdzenia danych SMS-em lub mailem.<br>Więcej informacji na temat bezpieczeństwa znajdziesz na stronie: Zasady bezpieczeństwa |    |   |

- 2. Klikamy przycisk "DALEJ".
- 3. Wpisujemy swoje hasło dostępu ustawione wcześniej (punkt 4 instrukcji pierwszego logowania). Z racji iż jest to tzw. hasło maskowane, wpisujemy tylko te znaki z hasła gdzie mamy puste pole. Przykładowo nasze hasło dostępu to "Abc!2#", wpisujemy więc "Ab" trzeci znak w tym przypadku pomijamy, dalej wpisujemy "!2". Ustawienie kropek przy każdym logowaniu będzie inne.

| ←<br>LOGOWANIE                                                                                                    |
|----------------------------------------------------------------------------------------------------|
| 1       2       3       4       5       6       7       8       9       10       11       12       13       14       15       16       17       18       19       20       21       22       23       24         Kod dostępu       I       •       •       •       •       •       •       •       •       •       •       •       •       •       •       •       •       •       •       •       •       •       •       •       •       •       •       •       •       •       •       •       •       •       •       •       •       •       •       •       •       •       •       •       •       •       •       •       •       •       •       •       •       •       •       •       •       •       •       •       •       •       •       •       •       •       •       •       •       •       •       •       •       •       •       •       •       •       •       •       •       •       •       •       •       •       •       •       •       •       • <td< th=""></td<> |
| Pamiętaj o podstawowych zasadach bezpieczeństwa.                                                                                                    |
| Zanim wprowadzisz na stronie swój Identyfikator użytkownika i Kod Dostępu sprawdź, czy.                                                                                                    |
| <ul> <li>adres strony logowania rozpoczyna się od https (oznaczającego bezpieczne połączenie internetowe)</li> </ul>                                                                                                    |
| <ul> <li>w pasku adresu lub na pasku stanu w dolnej części ekranu przeglądarki widoczna jest zamknięta kłódka</li> </ul>                                                                                                    |
| <ul> <li>po kliknięciu w kłódkę pojawi się certyfikat wystawiony dla Asseco Poland S.A. przez firmę Digi/Cert Inc</li> </ul>                                                                                                    |
| Pamiętaj: Bank nie wymaga potwierdzenia danych SMS-em lub mailem.                                                                                                    |
| Więcej informacji na temat bezpieczeństwa znajdziesz na stronie: Zasady bezpieczeństwa                                                                                                    |

4. Po kliknięciu przycisku "DALEJ", wpisujemy kod z SMSa i klikamy zaloguj (tak jak w punkcie 3 instrukcji pierwszego logowania).

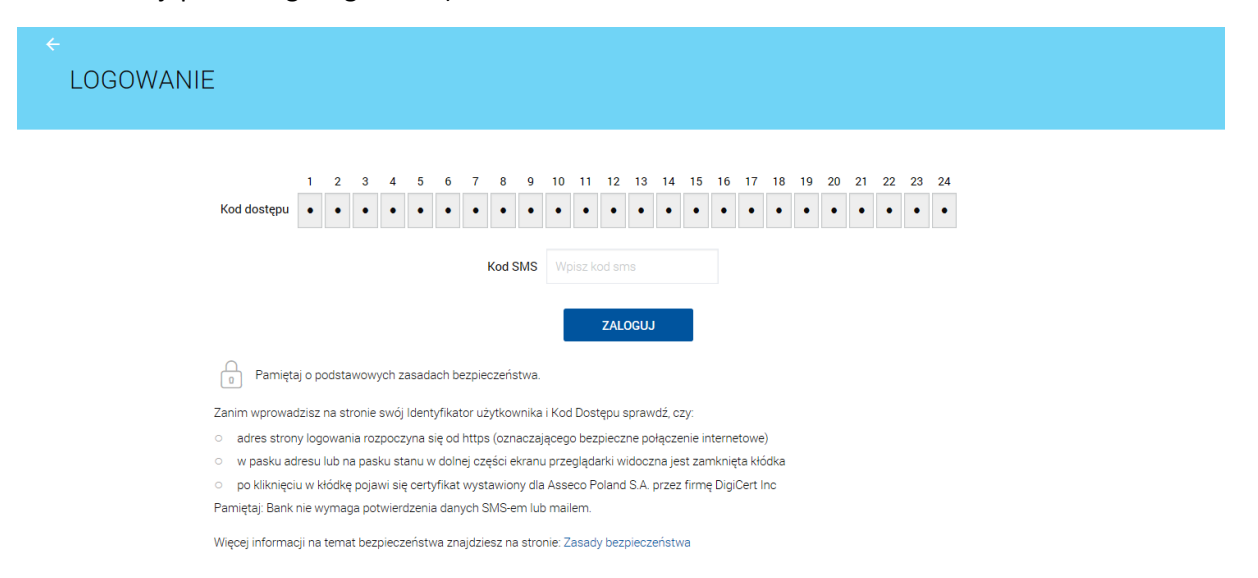

### WYKONANIE PIERWSZEGO PRZELEWU

1. Po wypełnieniu pierwszego przelewu i kliknięcia przycisku "DALEJ"

| Przelew                |                            |     |   |  |
|------------------------|----------------------------|-----|---|--|
| PRZELEW ZWYKŁY PRZEL   | EW PODATKOWY               |     |   |  |
|                        |                            |     |   |  |
| Przelew z rachunku     |                            |     | • |  |
| Nazwa i adres odbiorcy |                            |     | • |  |
|                        | 🔸 Pokaż pełne dane odbioro | ÿ   |   |  |
| Rachunek odbiorcy      |                            |     |   |  |
| Kwota                  | 0                          | PLN |   |  |
| Tytuł przelewu         | Tytuł                      |     |   |  |
| Data realizacji        | dzisiaj 12.09.2019 🧱       |     |   |  |
| Powtarzaj              |                            |     |   |  |
| DALEJ                  |                            |     |   |  |

2. Zostaniemy poproszeni o zmianę pinu autoryzacyjnego, który przyszedł wcześniej SMSem.

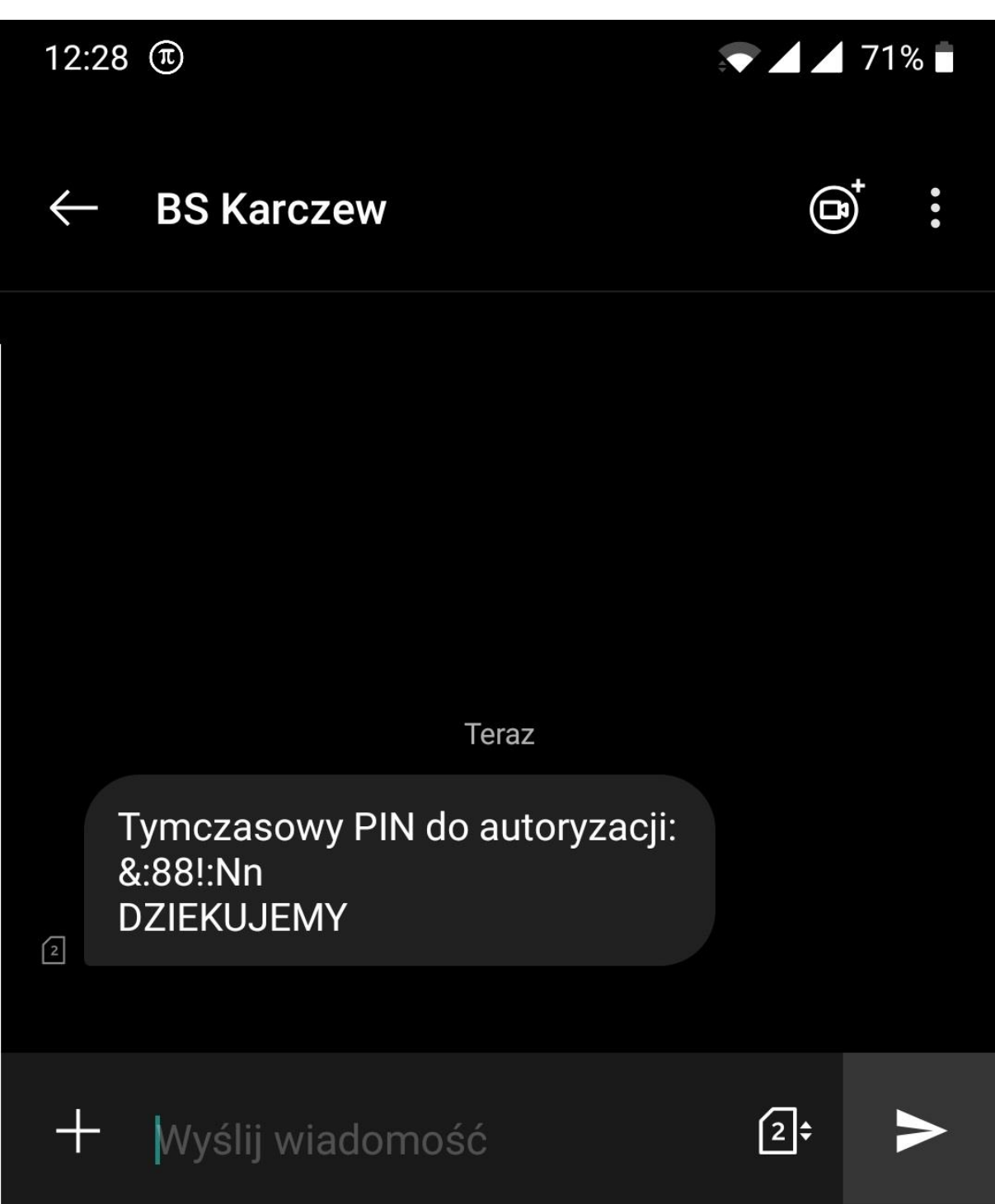

## Wpisujemy pin z SMSa i ustawiamy nowy.

| Przelew                                 |                                                                                                    |
|-----------------------------------------|----------------------------------------------------------------------------------------------------|
| ZWYKŁY                                  |                                                                                                    |
|                                         |                                                                                                    |
|                                         |                                                                                                    |
| Przelew z rachunku                      | Rachunki Bieżące<br>84 8707 0006 0000 5656 2000 0001                                                                                                    |
| Odbiorca                                | Jan Testowy                                                                                                    |
| Rachunek odbiorcy                       | 02 1500 1894 0690 2900 3640 4254<br>KBSA O. w Chorzowie                                                                                                    |
| Kwota                                   | 1,43 PLN                                                                                                    |
| Tytułem                                 | tytuł testowy                                                                                                    |
| Data realizacji                         | dzisiaj<br>26.08.2019                                                                                                    |
| ✓ Pokaż dodatkowe informacje            |                                                                                                    |
| Wymagana zmiana pinu<br>autoryzacyjnego |                                                                                                    |
|                                         | Prosimy pamiętać, że pin autoryzacyjny jest numerem poufnym. W związku z tym nie powinien być ujawniany osobom trzecim.<br>Definiując swój pin autoryzacyjny pamiętaj o zachowaniu podstawowych zasad bezpieczeństwa:<br>Pin Autoryzacyjny:<br>musi składać się z 4-znaków<br>musi się różnić od 3 ostatnich pinów |
| Obechy pin autoryzacyjny                |                                                                                                    |
| Nowy pin autoryzacyjny                  |                                                                                                    |
| Powtórz nowy pin                        |                                                                                                    |
|                                         |                                                                                                    |
| ZATWIERDZ                               |                                                                                                    |

3. Wykonanie przelewu po ustawieniu pinu autoryzacyjnego.

| Przelew                        |                                                      |  |
|--------------------------------|------------------------------------------------------|--|
| ZWYKŁY                         |                                                      |  |
|                                |                                                      |  |
| Przelew z rachunku             | Rachunki Bieżące<br>84 8707 0006 0000 5656 2000 0001 |  |
| Odbiorca                       | ODBIORCA SKROCONY PEŁNY                              |  |
| Rachunek odbiorcy              | 94 1020 1505 0000 0802 0011 2714<br>PKOBP            |  |
| Kwota                          | 1,00 PLN                                             |  |
| Tytułem                        | TYTUŁ PŁATNOŚCI                                      |  |
| Data realizacji                | dzisiaj<br>26.08.2019                                |  |
| 🗸 Pokaż dodatkowe informacje   |                                                      |  |
| Pin autoryzacyjny oraz kod SMS |                                                      |  |
|                                |                                                      |  |
|                                | Operacja nr 738167 z dnia 26.08.2019                 |  |
| АКСЕРТИЈ                       |                                                      |  |

Wpisujemy pin, który ustawiliśmy w punkcie 3 tej instrukcji oraz kod który wysłany zostanie SMSem.